# HANDLEIDING

# Een drukbestand perfect opmaken

Heb je nog niet veel ervaring met het opmaken van een drukbestand?

Geen zorgen, we gaan alle belangrijke stappen een voor een voor je langs!

## ZORG VOOR 3 MM AFLOOP

Afloop is extra ruimte die je rondom je ontwerp toevoegt, waarin je jouw ontwerp laat doorlopen Hiermee vermiid ie onbedoelde witte randen wanneer ie afdrukt totde rand van het papier.

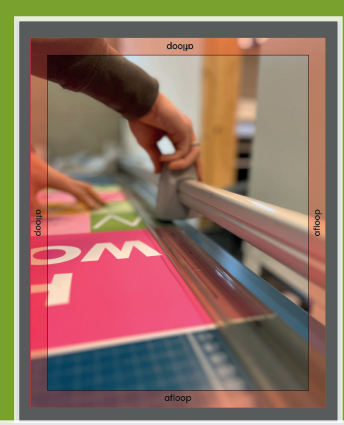

Heb je bijvoorbeeld een flyer van 210 x 297 mm (A4)? Dan voeg je 3 mm afloop toe, waardoor je bestand 216 x 303 mm wordt. Deze extra ruimte wordt na het drukken weggesneden, zodat je flyer precies het juiste A4-formaat krijgt.

Selecteer BESTAND in de menubalk en daarna DOCUMENTINSTELLINGEN.
 Hieronder vind je de optie om je AFLOOPGEBIED in te stellen naar 3 MM

### DENK AAN VEILIGHEIDSMARGE

Afloop is extra ruimte die je rondom je ontwerp toevoegt, waarin je jouw ontwerp laat doorlopen. Hiermee vermijd je onbedoelde witte randen wanneer je afdrukt totde rand van het papier.

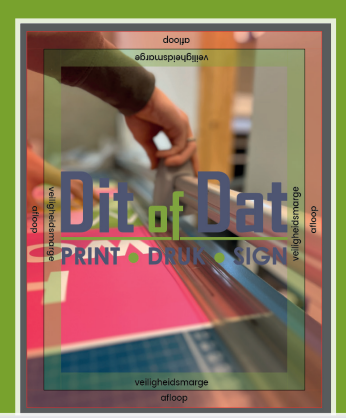

Heb je bijvoorbeeld een flyer van 210 x 297 mm (A4)? Dan voeg je 3 mm afloop toe, waardoor je bestand 216 x 303 mm wordt. Deze extra ruimte wordt na het drukken weggesneden, zodat je flyer precies het juiste A4-formaat krijgt.

Selecteer BESTAND in de menubalk en daarna DOCUMENTINSTELLINGEN.
 Hieronder vind je de optie om je AFLOOPGEBIED in te stellen naar 3 MM

#### **GEBRUIK SCHERPE AFBEELDINGEN**

Plaats je afbeeldingen in je ontwerp? Zorg ervoor dat ze van hoge kwaliteit zijn. Voor het beste resultaat gebruik je vectorafbeeldingen of pixelafbeeldingen in CMYK met een resolutie van minimaal 225 ppi, maar 300 ppi is nog beter. Dit voorkomt wazige of blokkerige beelden en zorgt voor scherp en professioneel drukwerk.

### GEBRUIK DE JUISTE SOFTWARE

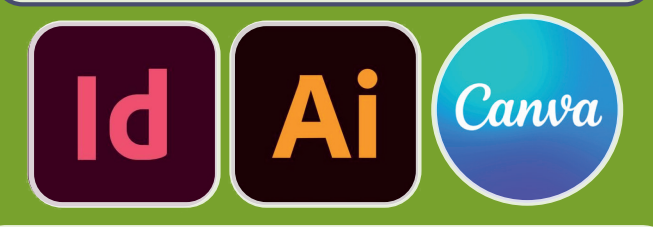

We raden Adobe InDesign en Adobe Illustrator aan, deze progamma's werken namelijk met lagenbeheer, afloop en kleurinstellingen. De betaalde versie van Canva is ook een optie, maar let op: speciale afwerkingen zijn hier niet mogelijk mee.

#### LEVER JE BESTAND AAN IN HET JUISTE FORMAAT

Het is belangrijk dat het formaat van je drukbestand exact overeenkomt met het product dat je hebt besteld. Bestel je bijvoorbeeld een flyer van 210 x 297 mm (A4)? Dan stel je het formaat van je document of tekengebied in op precies 210 x 297 mm. Dit is het eindformaat zonder afloop.

#### WERK MET CMYK-KLEUREN

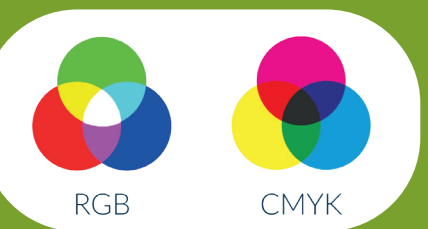

RGB en CMYK zijn twee kleurmodellen. RGB (rood, groen, blauw) is bedoeld voor schermen, terwijl CMYK (cyaan, magenta, geel, zwart) wordt gebruikt voor drukwerk omdat het werkt met inkt. Voor het maken van drukbestanden is het daarom belangrijk om altijd in CMYK te werke

# **BESTAND OPSLAAN ALS PDF**

Sla je bestand op de juiste manier op om het afloopgebied mee te ne

#### OPSLAAN ALS PDF IN ADOBE INDESIGN

- Ga naar Bestand > Exporteren. Kies een naam en locatie voor je bestand. In het venster Adobe PDP exporteren selecteer je bij 'Voorinstelling' [PDF/X-1a:2001]. Vink 'Afloop instellingen van document gebruiken' aan
- Klik op 'Exporteren', en je PDF is klaar om te drukken!

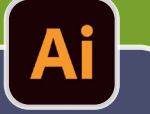

Canva

- OPSLAAN ALS PDF IN ADOBE ILLUSTRATOR Ga naar Bestand > Opslaan als.

- Gara pestano > opstaan as. Geef je bestand een naam en kies een locatie. Kies bij 'Indeling' Adobe PDF (pdf) en klik op Opslaan. In het venster Adobe PDF opslaan selecteer je bij 'Voorinstelling' [PDF/X-1a:2001]. Vink 'Afloopgebiedinstellingen van document gebruiken' aan
  - Klik op 'PDF opslaan', en je bestand is klaar voor druk!
- Voeg afloop toe aan je ontwerp (zie de voorgaande delen).
  Selecteer op de menubalk DELEN.
  Selecteer DOWNLOADEN.
- Selecteer in het vervolgkeuzemenu van het bestandstype PDF-AFDRUK.
   Tik op het selectievakje BIJSNIDDMARKERINGEN EN AFLOOP.
   Zet de kleurinstellingen op CMYK, dit geeft het beste resultaat.
   Download je bestand